## NON SEI REGISTRATO al Portale Beneficiari Edenred?

## SEGUI QUESTI PASSAGGI:

## SEI REGISTRATO al Portale Beneficiari Edenred?

## SEGUI QUESTI PASSAGGI:

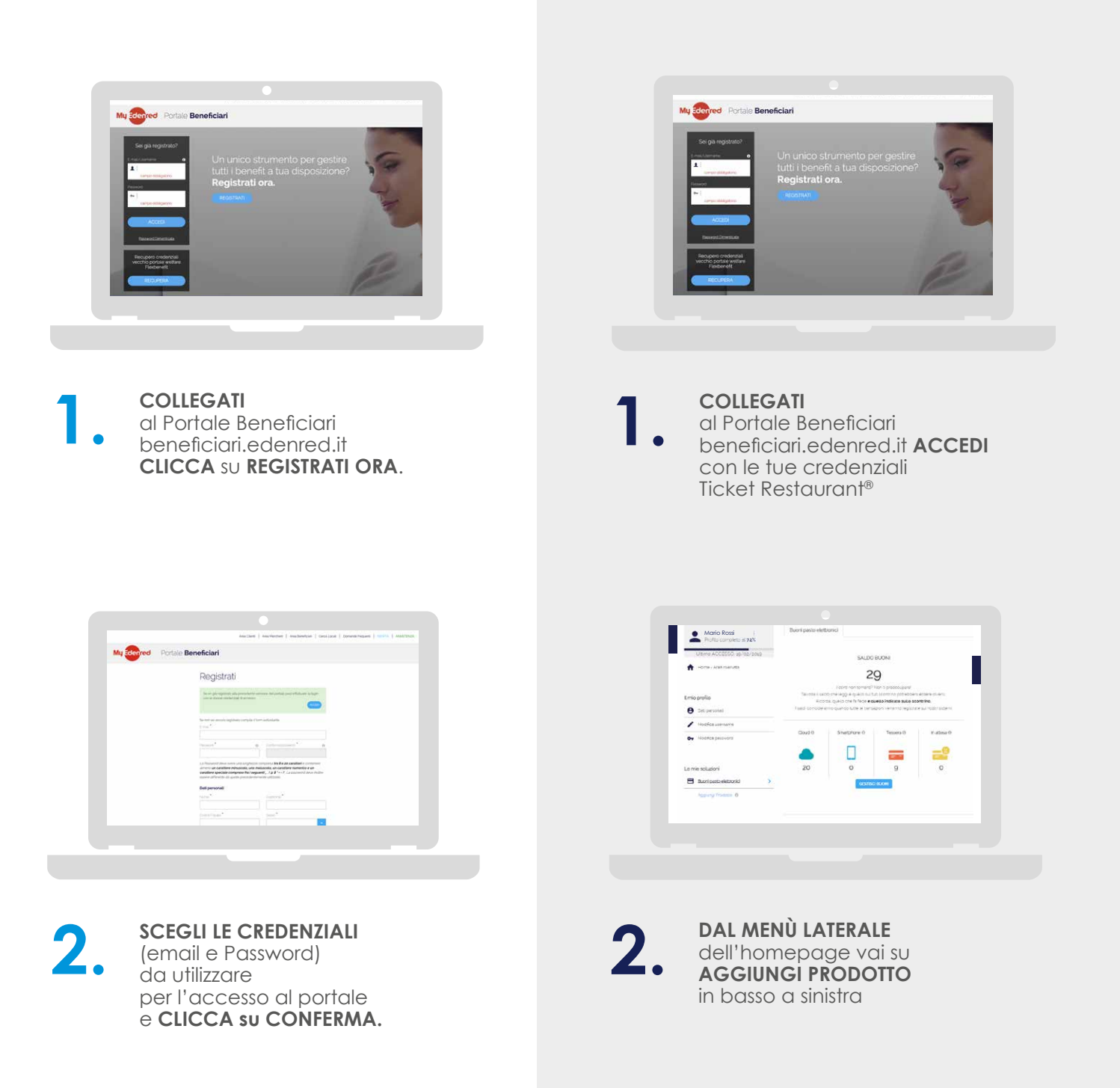

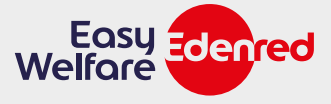

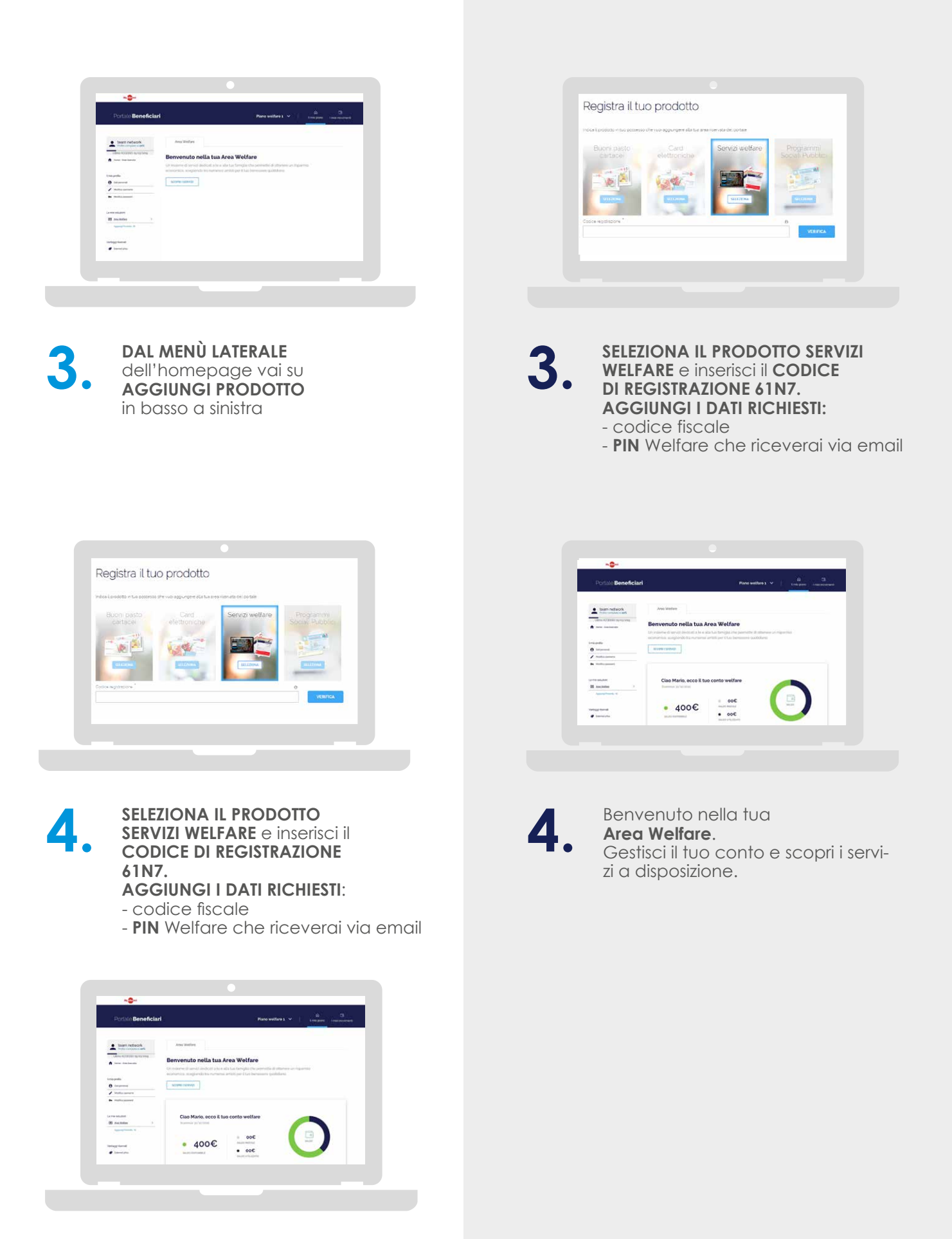

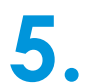

Benvenuto nella tua **Area Welfare**. Gestisci il tuo conto e scopri i servizi a disposizione.

> Easy Edenred Welfare